## <u>Lycée</u>

ÉTUDE DE DEUX SUITES ADJACENTES # Suites # Limites # Représentation

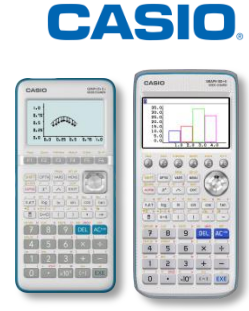

#### Énoncé :

On considère les suites  $(a_n)$  et  $(b_n)$  définies par  $a_{n+1} = \frac{2a_n + b_n}{3}$  et  $b_{n+1} = \frac{a_n + 3b_n}{4}$ 

 $\forall n \in \mathbb{N}. a_0 = 2 \ et \ b_0 = 10.$ 

- 1. Déterminer les valeurs exactes des trois termes suivants des deux suites.
- 2. Conjecturer le comportement des deux suites en l'infini.
- 3. En étudiant aussi la suite  $(c_n)$  définie par  $c_{n+1} = 3a_n + 4b_n$  conjecturer la limite des suites  $(a_n)$  et  $(b_n)$ .
- 4. Comparer  $b_n a_n$  et  $8\left(\frac{5}{12}\right)^n$ .

#### 1. Détermination des premiers termes

| Dans le menu Récurrence / RECUR (Graph 90+E / Graph 35+E II), saisir les relations de récurrence des deux suites.<br>Pour sélectionner $a_n$ et $b_n$ , presser les touches <b>F2</b> , et <b>F3</b> . | $\begin{array}{c c c c c c c c c c c c c c c c c c c $                                                                                                    |
|----------------------------------------------------------------------------------------------------|----------------------------------------------------------------------------------------------------|
| Initialiser ensuite les valeurs des premiers termes en allant dans l'onglet <b>{SET}</b> en appuyant sur la touche F5.<br>La touche EXIT permet de revenir aux relations de recurrence.                | MathRadNorm1d/cRealRéglageTablen+1Start:0End:10ao:2bobo:10co:0an Str:0al                                                                                                    |
| Pour afficher le tableau de valeurs, presser <b>F6</b><br><b>{TABLE}</b> .                                                                                                    | MathRadNorm1   d/c   Real     n+1   an+1   bn+1     2   10     1   4.6666   8     2   5.7777   7.1666     3   6.2407   6.8194     0   FORMULA DELETE PHASE   WEB-GPH   GPH-CON   GPH-PLT                                                                                                    |
| En se déplaçant dans le tableau de valeurs et en mettant<br>en surbrillance, un à un, chacun des termes on obtient la<br>valeur exacte des termes de la suite.                                         | $\begin{array}{c c} \hline & \mbox{Wath} \mbox{Rad} \mbox{Norm1} & \mbox{d/c} \mbox{Real} \\ \hline & \mbox{bn + 1 = (an + 3bn) \_ 4} \\ & \mbox{n+1} & \mbox{bn+1} \\ \hline & \mbox{0 = 2 & 10} \\ & \mbox{1 & 4.6666 & 8} \\ & \mbox{2 & 5.7777 & \hline 7.1666 \\ & \mbox{3 & 6.2407 & 6.8194} \\ & \mbox{3 & 6.2407 & 6.8194} \\ \hline & \mbox{43 \_ 6} \\ \hline \mbox{FORMULA} \mbox{DELETS} \mbox{PHASE} \mbox{WEB-GPH} \mbox{GPH-CON} \mbox{GPH-PLT} \end{array}$ |

# CASIO.

#### On obtient donc le tableau de valeurs suivant :

| n | $a_n$ | $b_n$ |
|---|-------|-------|
| 1 | 14    | 8     |
|   | 3     |       |
| 2 | 52    | 43    |
|   | 9     | 6     |
| 3 | 337   | 491   |
|   | 54    | 72    |

### 2. Comportement des deux suites en l'infini

| Nous allons représenter graphiquement ces deux suites.<br>Tout d'abord, modifier la fenêtre graphique (SHFT F3).<br>Choisir une fenêtre adaptée suivant le tableau de valeurs<br>que l'on a établi : de 0 à 10 sur les deux axes. Sortir de<br>la fenêtre en appuyant sur la touche EXIT. | Fen-V   max :10   scale:1   dot <td:0.02645502< td="">   Ymin <td:0< td="">   max :10   scale:1   INITIAL_TRIG_STANDRD_V-MEM_SQUARE</td:0<></td:0.02645502<> |
|----------------------------------------------------------------------------------------------------|----------------------------------------------------------------------------------------------------|
| Presser la touche F6 (GPH-PLT).                                                                                                    | MathRadNorm1 G/2 Real                                                                                                    |
| Pour avoir une meilleure idée du comportement des deux suites, il est possible de relier les points. Pour cela, il faut presser <b>F5 {GPH-CON}</b> .                                                                                                    | MathRadNorm1 d/c)Real                                                                                                    |
| On peut ainsi conjecturer que les deux suites convergent vers la même valeur (environ 6.6).                                                                                                    |                                                                                                    |

#### 4. Etude de la suite $(c_n)$

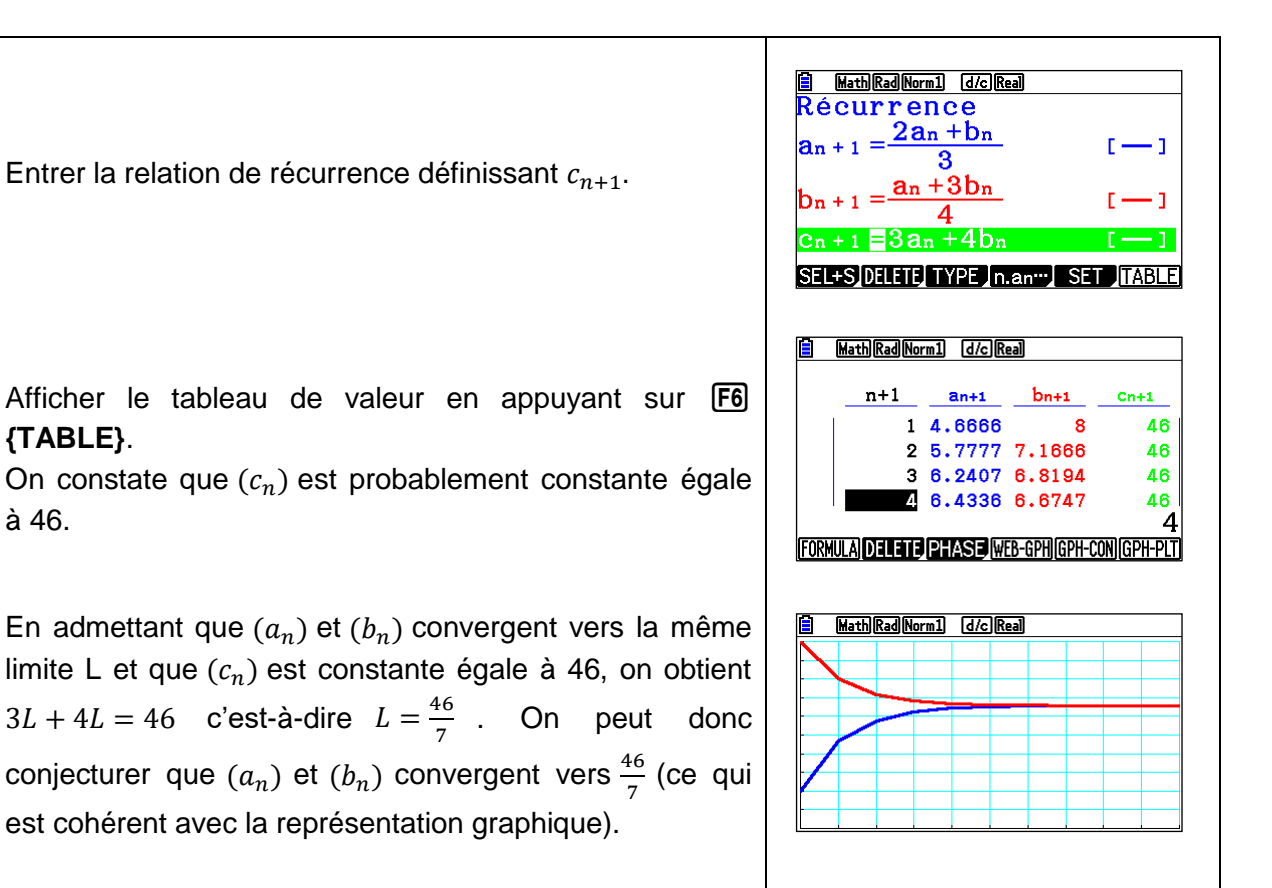

#### 5. Etude de la suite $(c_n)$

| Commencer par changer le type d'expression en pressant la touche <b>F3 {TYPE}</b> .                                                                                                    | <pre>BathRadNorm1 d/cReal<br/>Sélectionner type<br/>F1: an =An+B<br/>F2: an + 1 = Aan +Bn+C<br/>F3: an + 2 = Aan + 1 + Ban + · · ·<br/>an [an+1] an+2</pre>                                                                                                    |
|----------------------------------------------------------------------------------------------------|----------------------------------------------------------------------------------------------------|
| Pour utiliser une formule explicite, sélectionner F1 et<br>supprimer les formules precedents avec F2 <b>{DELETE}</b><br>(puis F1 pour confirmer).<br>On tape ensuite notre expression. | $\begin{array}{c c c c c c c c c c c c c c c c c c c $                                                                                                    |
| Enfin, afficher le tableau de valeurs de $8\left(\frac{5}{12}\right)^n$ en pressant <b>F6 {TABLE}</b> .                                                                                | $\begin{array}{c c} \hline \textbf{Math} \hline \textbf{Rad} \hline \textbf{Norm1} & \underline{\text{d/c}} \hline \textbf{Real} \\ \hline a_n = 8 \left( \left( 5 \ \ 12 \right) \right)^{(n)} \\ \hline & \underline{a_n} \\ \hline & \underline{a_n} \\ \hline & a$ |

CASIO.

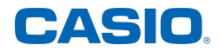

En comparant ces valeurs avec les valeurs de  $b_n - a_n$  (tableau donné ci-dessous), on peut conjecturer que  $b_n - a_n = 8 \left(\frac{5}{12}\right)^n$  pour tout entier naturel *n*.

| n | b <sub>n-a<sub>n</sub></sub> |
|---|------------------------------|
| 1 | $\frac{10}{3}$               |
| 2 | $\frac{25}{18}$              |
| 3 | $\frac{125}{216}$            |

Il ne reste plus qu'à démontrer cette égalité (par récurrence) pour valider toutes nos conjectures.

Retrouvez toutes nos ressources pédagogiques sur www.casio-education.fr